# iOS/iPadでのリモートログイン

sshクライアントを選ぶ

- ipad sshクライアント などで検索すると無料・有料のものな ど色々見つかります。
- ・ここでは無料のiTerminalを例に設定してみます。
- どのアプリを使っても設定項目は同じです。

## Apple Storeからダウンロード

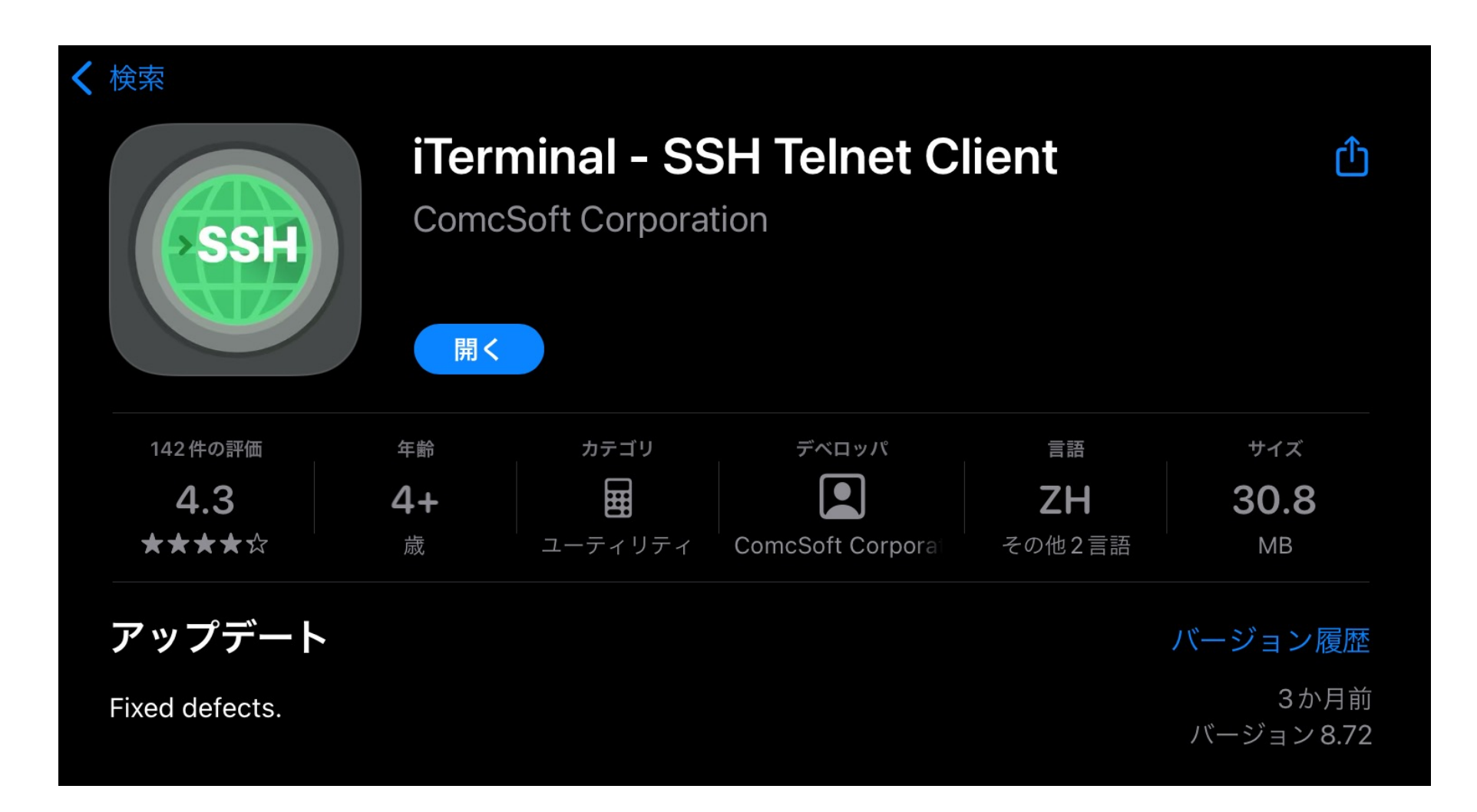

### iTerminalを起動

| 16:45 6月27日(土)   |     |                |                          | 🗢 🖙 100% 🥅 |
|------------------|-----|----------------|--------------------------|------------|
| ×SSH1            |     | iTerminal      | SSH                      | Close      |
|                  | >   | SSH            |                          |            |
|                  | ц   | Telnet         | . Nickname               | ×          |
|                  |     | My Server List | Host Name or IP Address  | ×          |
|                  | (-) | Recent Tasks   |                          |            |
|                  |     |                | <b>2</b> 2               | ×          |
|                  |     |                |                          |            |
|                  |     |                | (1) User Name            | ×          |
|                  |     |                | Password                 | ×          |
| ξ <sup>2</sup> λ |     |                |                          |            |
|                  |     |                | Select Key               |            |
| A                |     |                | ✓ Save to my server list |            |
| Info             |     |                |                          |            |
|                  |     |                | Connect                  |            |

#### SSHの 接続 設定

|                          | 🗢 🕑 72% 🔲 |
|--------------------------|-----------|
| SSH                      | Close     |
|                          |           |
| Licho                    | ×         |
| 🦾 icho.u.tsukuba.ac.jp   | ×         |
| 22                       | ×         |
| ① s1234567               | ×         |
|                          | ×         |
| Select Key               |           |
| ✓ Save to my server list |           |
| Connect                  |           |

### ニックネームにはわかりやすい名前をつける

接続先ホスト: icho.u.tsukuba.ac.jp または ubuntu.u.tsukuba.ac.jp

ユーザ名: s1234567 (自分の番号に置き換える)

パスワード:統一認証パスワード

Connectで接続 SSH接続する前にVPN接続すること

SSH接続

| 11:34 10月3日(日)                                                                                                    | <b>D</b> |  |  |  |  |
|----------------------------------------------------------------------------------------------------|----------|--|--|--|--|
| icho.u.tsukuba.ac.jp 🛱 🖾 Clos                                                                                                    | е        |  |  |  |  |
| - 全学計算機システムの各種Windows端末から印刷した場合(Google Chromeは除く)                                                                                     |          |  |  |  |  |
| When printing from various Windows terminal of the Zengaku Computer System (excluding Google Chrome)<br>- PaperCut MFのWebプリントから印刷した場合 |          |  |  |  |  |
| When printing from Web print of PaperCut MF                                                                                           |          |  |  |  |  |
| * Linux 側で印刷部数を複数部に設定して印刷要求を出すと、それらがまとめて 1 部の印刷データとしてオンデマンド端末に送信されてしまうと                                                               | いう       |  |  |  |  |
| A problem has been reported that, when printing with setting multiple copies on the Linux side, the data are                          | sen      |  |  |  |  |
| t to on-demand terminals as the printing request of one copy at once. Please pay attention also to the number o                       | of       |  |  |  |  |
| "Charge" when printing.                                                                                                    |          |  |  |  |  |
| * 2週間以上実行されている(2週間分以上のCPU時間を消費している)プログラムは強制終了させることがあります。                                                                              |          |  |  |  |  |
| Programs running for 2 weeks or longer (consuming CPU time of 2 weeks or more) may be forcibly terminated.                            |          |  |  |  |  |
| hinohara.nobuo.ga@icho:~\$                                                                                                    |          |  |  |  |  |

#### プロンプトが表示されれば接続完了 プロンプトは ユーザ名@接続先ホスト名: カレントディレクトリ\$の形式で s1234567@icho:~\$のように表示される

Linuxのコマンドを打ってみる

全学計算機に接続できたのでいくつかLinuxのコマンドを打ってみましょう。 hostname と打ってEnterキーを押すといま接続されているホストの名前が表示されます。 ls と打ってEnterキーを押すと今いるディレクトリにあるファイル・ディレクトリの一覧が表示されます。 exit と打ってEnterキーを押すとssh接続が切断されます。

自宅のコンピュータから全学計算機システムのLinuxサーバを遠隔操作できていることがわかります。

Linuxのいろいろなコマンドについては次回の演習でやります。

| hinohara.nobuo.ga@icho:~\$ hostnam |               |              |                    |         |         |     |
|------------------------------------|---------------|--------------|--------------------|---------|---------|-----|
| icho                               |               | _            |                    |         |         |     |
| hinohara.no                        | buo.ga@icho:⁄ | ~\$ ls       |                    |         |         |     |
| AppData/                           | Downloads/    | Pictures/    | Videos/            | Øwww    | ドキュメント/ | 公開/ |
| Contacts/                          | Favorites/    | Saved Games/ | WINDOWS/           | wwws@   | ビデオ/    |     |
| Desktop/                           | Links/        | Searches/    | temp/              | ダウンロード/ | ピクチャ/   |     |
| Documents/                         | Music/        | Start Menu/  | thinclient_drives/ | テンプレート/ | ミュージック/ |     |
| hinohara.no                        | buo.ga@icho:^ | -S exit      |                    |         |         |     |

終了時はexitを打った後に右上のcloseで画面を閉じます。

SCPによるファイル転送

- iOS/iPad OSではSCPに対応したファイル管理アプリが必要に なります。
- 検索すると無料・有料のものが色々あります。ここでは無料で 使えるDocuments by Readdleを使って設定してみます。
- どのアプリを使っても設定項目は同じです。

### Apple Storeからダウンロード

Documents by Readdleをダウンロードして開く

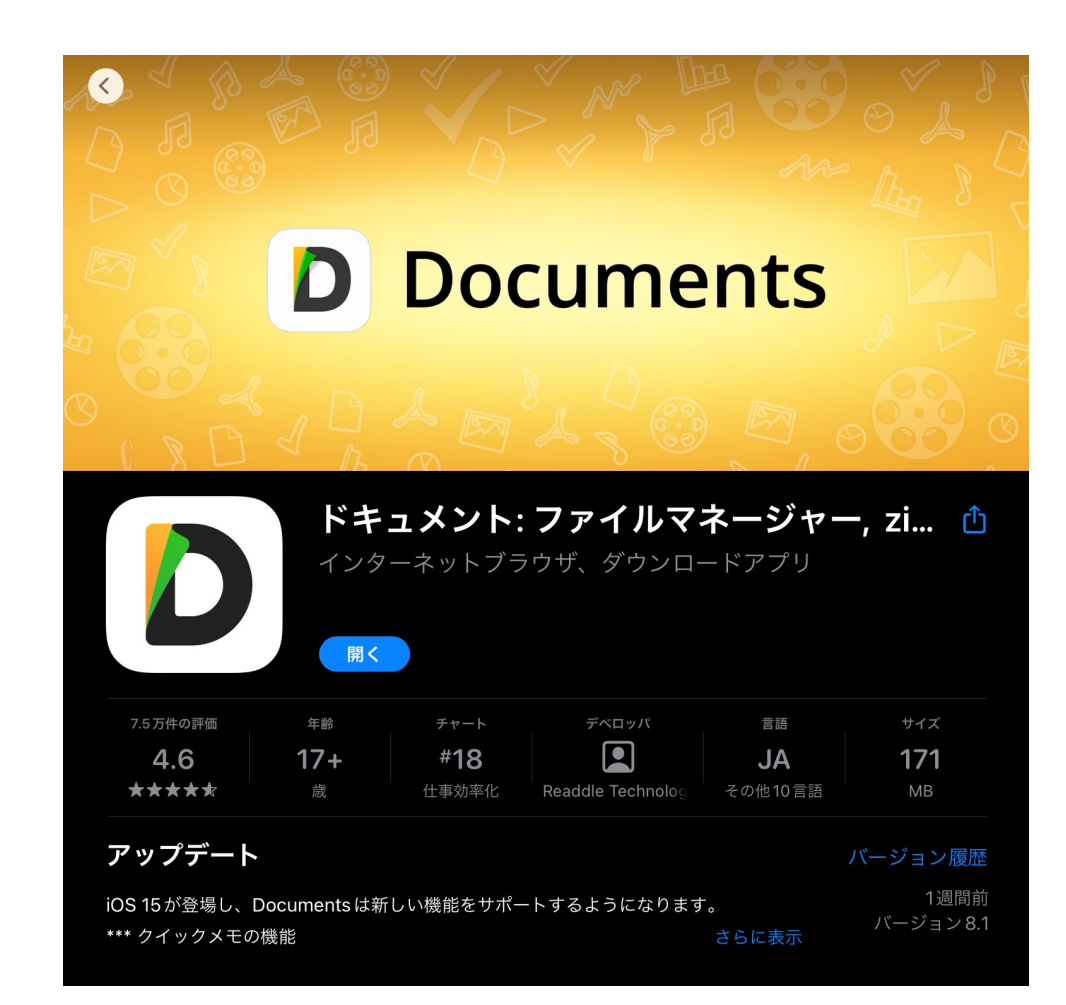

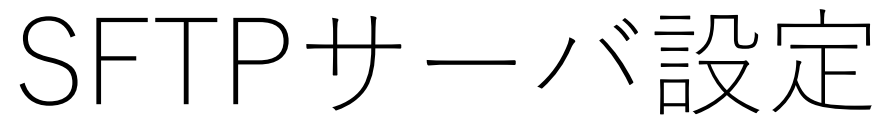

#### **SSH接続前にVPN接続を完了してください** 接続先を追加→SFTPサーバーを選択

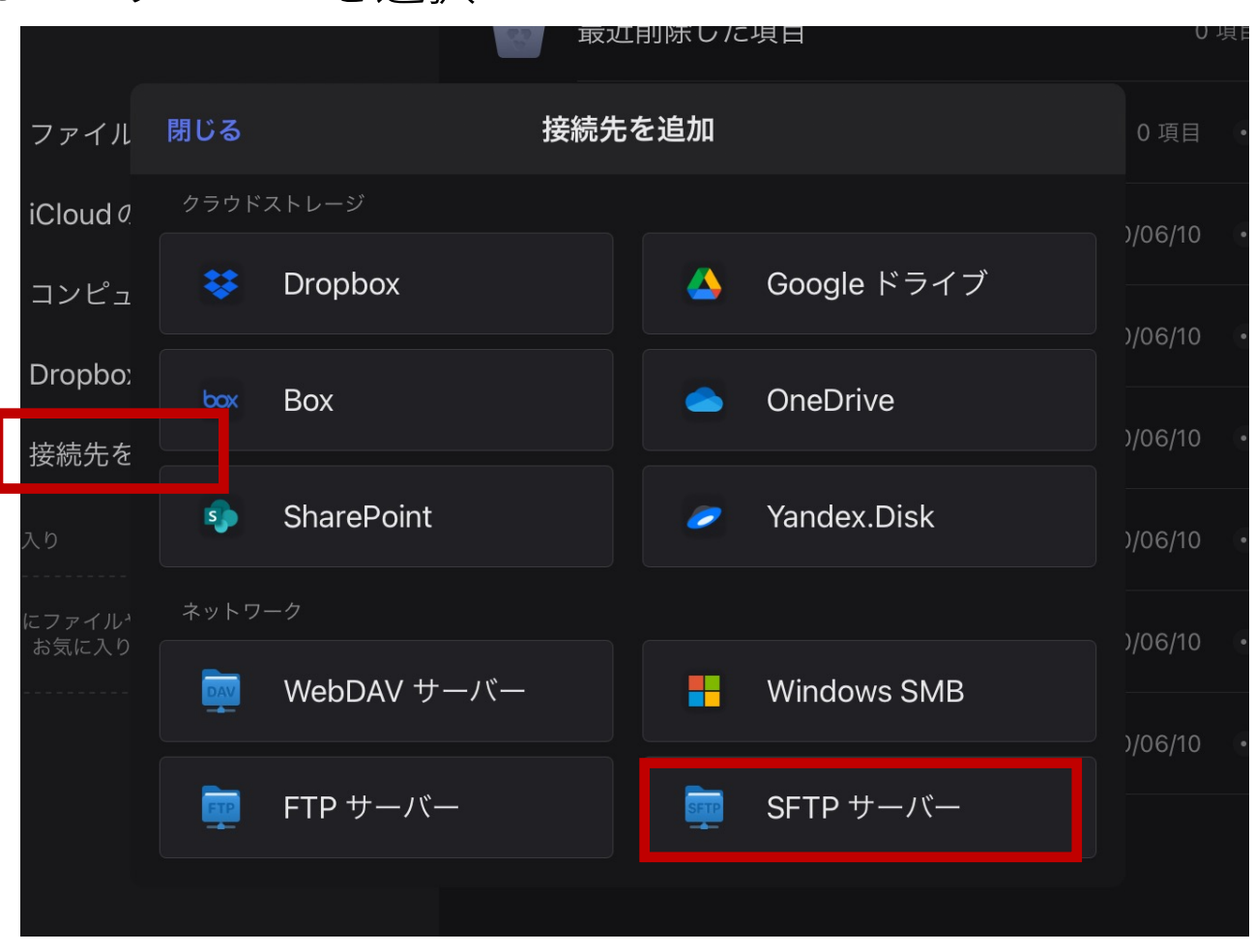

### SFTPサーバ設定

| く戻る     | SFTP サーバー            | 完了 |
|---------|----------------------|----|
| 題名:     | lcho                 |    |
| ホスト:    | icho.u.tsukuba.ac.jp | Ģ  |
| ログイン:   | s1234567             |    |
| パスワード:  |                      |    |
| 秘密鍵     |                      |    |
| ファイル:   | タップして選択              | >  |
| パスフレーズ: | 空                    |    |
| 詳細      |                      |    |
| 暗号化中:   | UTF 8                | >  |
| ポート番号:  |                      |    |
| ログインパス: |                      |    |

題名:わかりやすい名前をつける ホスト:icho.u.tsukuba.ac.jpまたは ubuntu.u.tsukuba.ac.jp

ログイン: s1234567 (自分の番号に置き換える) パスワード:統一認証パスワード

完了をタップ

### SFTP接続

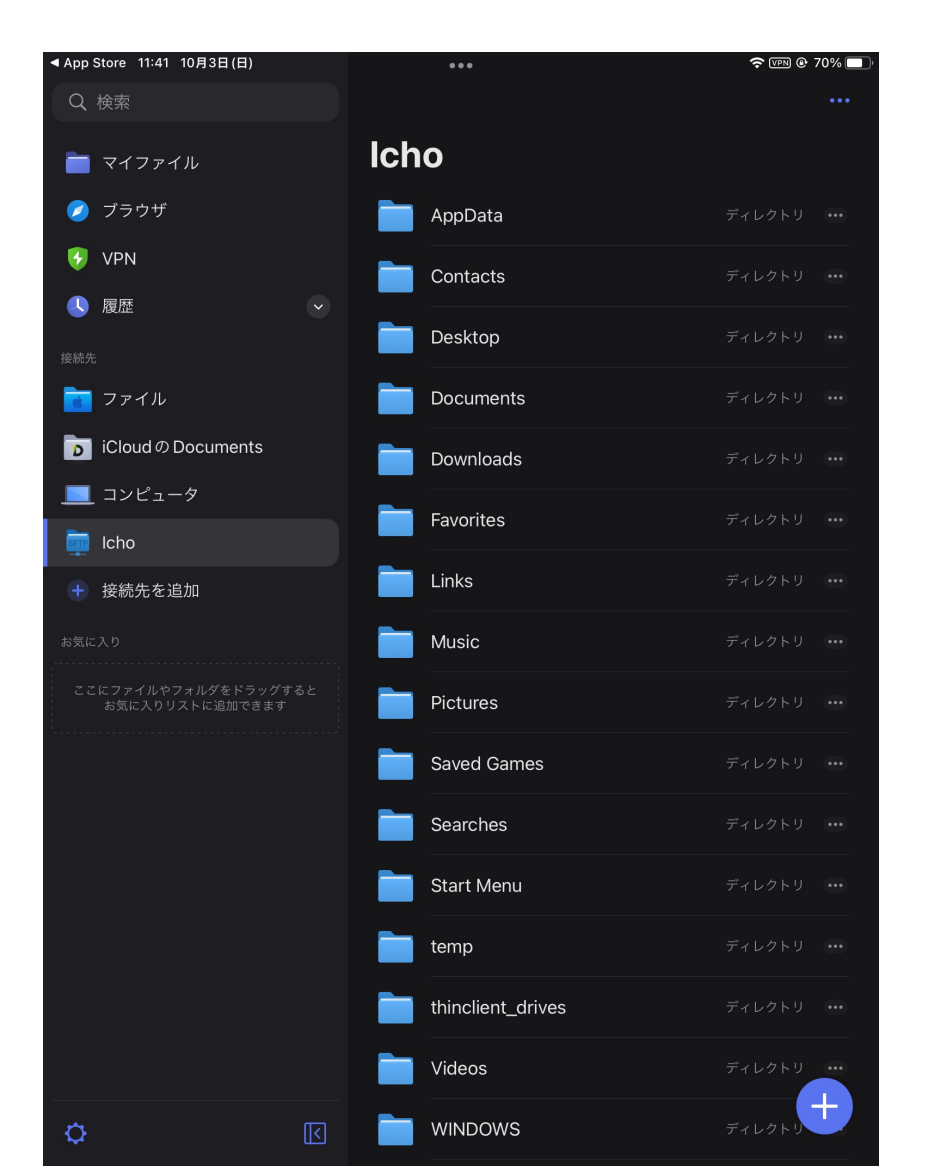

#### Linuxサーバのディレクトリが見えます。 必要に応じてファイルのダウンロード、 アップロードを行います。

#### 第1回はこれで終了です。